# Urejanje besedil

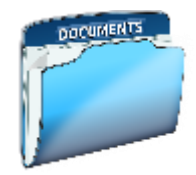

## Izdelava kazala vsebine

Projektna naloga mora vsebovati tudi kazalo vsebine, in to interaktivno kazalo, ki mora biti vezano na besedilo - ko klikneš v kazalu na nek naslov, te postavi v dokumentu na ta naslov. Oblikovali jih bomo s slogi (slog je skupek lastnosti, ki jih lahko dodelimo delu besedila (lastnosti pisave, odstavka, oštevilčevanje ...).

| 1 | Uve | od                                  | 2 |
|---|-----|-------------------------------------|---|
| 2 | Vrt | tnice                               | 2 |
|   | 2.1 | Gredne vrtnice                      | 2 |
|   | 2.2 | Vzpenjavke                          | 3 |
|   | 2.3 | Grmaste vrtnice                     | 3 |
| 3 | Osl | krba vrtnic                         | 3 |
|   | 3.1 | Zastiranje                          | - |
|   | 3.2 | Obrezovanje                         | 3 |
|   | 3.3 | Sajenje                             | 4 |
| 4 | Za  | zdrave in lepe vrtnice              | 4 |
|   | 4.1 | Škodljivci vrtnic                   | 4 |
|   | 4.1 | .1 Uši                              | 4 |
|   | 4.1 | .2 Šipkova grizlica                 | 5 |
|   | 4.1 | .3 Tripsi                           | 5 |
|   | 4.2 | Bolezni Vrtnic                      | 6 |
|   | 4.2 | .1 Pepelasta plesen                 | 6 |
|   | 4.2 | 2.2 Šipkova rja                     | e |
|   | 4.2 | .3 Črna listna pegavost             | 6 |
| 5 | Zar | nimivosti                           | 7 |
|   | 5.1 | Simbolika vrtnic                    | 7 |
|   | 5.2 | Vrtnice v prehrani                  | ε |
|   | 5.2 | 1.1 Vrtnice v čokoladi z ingveriem. | 5 |
| 6 | Zak | kliuček                             | 4 |
| 7 | Vir | 1                                   | • |

Sloge smo že dobro povadili, zato tukaj ne bo težav.

Najprej izdelajmo kazalo vsebine, tako da uporabimo dokumente, ki imajo že pripravljene sloge. Shranite si dva dokumenta za vajo:

- Wordov dokument vrtnice neurejeni (to je dokument v katerem boš danes vadil)
- Pdf dokument vrtnice, ki prikazuje kako mora na koncu izgledati dokument

Odpri dokument, postavi se pod naslov Kazalo vsebine in naredi naslednje:

- V zavihku Sklici kliknemo na Kazalo vsebine izberemo pred nastavljeno Kazalo vsebine ali odpremo kliknemo na Kazalo vsebine po meri in odpremo pogovorno okno Kazala, kjer uredimo kazalo po naših željah.
  - Dovolj je da klikneš Vredu, lahko pa se še poigraš z dodatnimi nastavitvami.

| IN KAZALC | VSEBINE | JE ŽE | NAREJENO. | $\odot$ |
|-----------|---------|-------|-----------|---------|
|           |         |       |           |         |

| ⊎ '                                                                               | 5• a                                                                                                    | Rω                                                                                | сў•           | ⊡ - N           | 7                                          | F                                      | Sal analašious  |
|-----------------------------------------------------------------------------------|----------------------------------------------------------------------------------------------------|-----------------------------------------------------------------------------------|---------------|-----------------|--------------------------------------------|----------------------------------------|-----------------|
| Bateleka                                                                          | Gera.                                                                                                    | mo V                                                                              | (tar.i        | Natt            | Postavitev                                 | Salat                                  | Polition(e      |
| Kazalo                                                                            | 🔁 Dadaj<br>📑 Poso                                                                                         | j besedilo<br>dobi kreak                                                          | -<br>° Vata   | AB <sup>2</sup> | l ]] Vstavi ko<br>A⊈Nacleda)<br>□ Polodi o | a Kholopera<br>Ja spotna oj<br>portiba | bo<br>romba - W |
| Vqrajer                                                                           | 0                                                                                                    |                                                                                   |               | porting         |                                            |                                        | 6               |
| Rofina ta                                                                         | leda -                                                                                                    |                                                                                   |               |                 |                                            |                                        |                 |
| Constitute of<br>Versities of<br>Versities<br>Versities<br>Versities<br>Versities | a doine<br>anire pagie<br>anire pagie<br>is nativ pagi<br>anire pagie<br>is nativ pagie<br>is nativ pagie | vja (more<br>ja čera 2.<br>krja (more<br>ja jesna 2)<br>krja (more<br>krja (more) | n)<br>n<br>n) |                 |                                            |                                        | ICF - pr        |
| Samode                                                                            | ina tabela                                                                                                | 1                                                                                 |               |                 |                                            |                                        | · ·             |
| Varbins<br>A Red<br>11 - 1<br>123                                                 | na i<br>Nativ 2<br>Nativ 1                                                                                |                                                                                   |               |                 |                                            |                                        |                 |
| Semode                                                                            | na tabela                                                                                                 | z                                                                                 |               |                 |                                            |                                        |                 |
| Cacalio V<br>Michael<br>1.1.1<br>1.1.1                                            | nebine<br>re 1<br>Nation 2<br>Nation 3                                                                    |                                                                                   |               |                 |                                            |                                        |                 |
| 😨 wa                                                                              | head wed                                                                                                  | bine na sp                                                                        | kinen         | nati Ofi        | 0.000                                      | ŀ                                      |                 |
| E Kee                                                                             | alo rocber                                                                                                | e po <u>m</u> en                                                                  | -             |                 |                                            |                                        |                 |
| Bc 94                                                                             | itrani kasa                                                                                               | la vesbine                                                                        |               |                 |                                            |                                        |                 |
| 南 24                                                                              | ini izborv                                                                                                | galarijo k                                                                        | anala ya      | bine            |                                            |                                        |                 |
|                                                                                   |                                                                                                    |                                                                                   |               |                 |                                            |                                        |                 |

### Izdelava kazala slik

Pri oblikovanju dokumentov uporabimo tudi slike. Zato bomo poleg kazala vsebine v nalogi izdelali tudi kazalo slik, kot prikazuje spodnja slika. Če upoštevamo pravila za oblikovanje, nam bo program sam izdelal kazalo slik.

Obstajata dva načina izdelave kazala slik: z uporabo slogov in vstavljanjem napisov. Oglejmo si najprej izdelavo kazala s slogi.

#### Kazalo slik

| Slika 1: Vrtnice so lahko romantično darilo | 2 |
|---------------------------------------------|---|
| Slika 2: Plodovi grmastih vrtnic            | 3 |
| Slika 3: Sajenje vzpenjalk                  | 4 |
| Slika 4: Sajenje nizkih sadik               | 4 |
| Slika 5: Sajenje debelnih vrtnic Slika      | 4 |
| Slika 6: Sajenje sadik iz vsebnika          | 4 |
| Slika 7: Listne uši                         | 5 |
|                                             |   |

Izdelano kazalo slik

V datoteki Vrtnice\_kazalo\_slik, ki je v spletni učilnici v poglavju Kazalo, je primer oblikovanega kazala slik. Na istem mestu odprimo datoteko Vrtnice\_kazalo\_slik\_neurejeno in izdelajmo kazalo slik, kot je v vzorčni datoteki.

### Koraki izdelave kazala slik

1. V datoteki Vrtnice\_kazalo\_slik\_neurejeno imamo pred <u>Uvodom</u> napisane vsebine podnapisov, ki jih bomo vstavili na ustrezna mesta pod slike. Za prenašanje napisov uporabi kopiranje (CTRL + C) in lepljenje (CTRL + V).

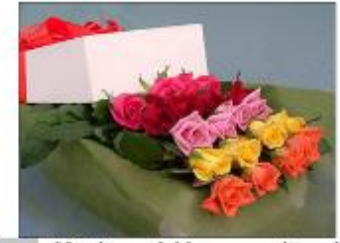

Slika 1: Vrtnice so lahko romantično darilo

2. Označite napis »Slika 1« kot je prikazano na sliki, odprite zavihek Sklici in kliknite na Vstavi napis.

| _⊟ ÷-0           | R 😫 🗟                       | 9- 12 - D                                     |                                                                       |                                  |          |                 |                                            |               |                                                                 |                 |
|------------------|-----------------------------|-----------------------------------------------|-----------------------------------------------------------------------|----------------------------------|----------|-----------------|--------------------------------------------|---------------|-----------------------------------------------------------------|-----------------|
| Datoteka Cono    | mo Valan                    | é Načri                                       | Postsvilev                                                            | Sdici                            | Politien | ie Proglad      | Oglad                                      | 🖗 Povejte,    | Loite narceiti                                                  |                 |
| Kanalo<br>Katalo | j basatilo -<br>dobi kizilo | AB <sup>1</sup><br>Vationi spirotno<br>opombo | <ul> <li>Vatavi kon</li> <li>Maslednja</li> <li>Pokači opr</li> </ul> | čno apomb<br>sprotna ope<br>smbe | omba -   | Votave<br>otate | ovijoj vine<br>p Standard *<br>lografija * | Votan<br>Tapa | Volavi kazolo olik<br>Porodobi tabelo<br>Navzirižno sklicavanje | Conada<br>Vines |
| Katalo ete       | 17.0                        |                                               | Sportse opperation                                                    | 1é                               | - F2     | Grafi in bit    | aing sat ja                                |               | Napiti                                                          | Garaio          |

- 3. V oknu, ki se odpre kliknite <u>V redu</u> in po potrebi popravite napis.
- 4. To ponovite na vseh slikah.

Na koncu se postavite pod kazalo vsebine, napišite naslov KAZALO SLIK in pod naslovom naredite naslednje:

1

- 1. Odprite zavihek <u>Sklici</u> in kliknite na <u>Vstavi kazalo slik</u>.
- 2. V oknu, ki se odpre kliknite V redu.

| - E % & B C C                                                                                                    | 9 - 12 - D                                  | •                                                                 |                   |                                                                                               |                                    |                                                                                                    |
|----------------------------------------------------------------------------------------------------|---------------------------------------------|-------------------------------------------------------------------|-------------------|-----------------------------------------------------------------------------------------------|------------------------------------|----------------------------------------------------------------------------------------------------|
| Datateka Osrovno Vsta                                                                                                    | vi Neòt                                     | Postavlav Sidia                                                   | Pošiĝorje         | Project 0                                                                                     | gkai — Q Pongi                     | ie kaj želite narodili                                                                                                    |
| Decisio PC Resolution - Constanti Resolution - Constanti Resolution | AB <sup>1</sup><br>Vicual sprena<br>operata | 🖺 Vatavi končno apon<br>🗳 Nasladnja sprotna o<br>🔄 Polači a pambe | the<br>points - W | int - <sup>12</sup> Uproving<br>Sowi - <sup>12</sup> Soy - So<br>Sowi - <sup>12</sup> Thiogor | vins<br>nefare =<br>Qaria<br>Daria | Vorani komi o ti k     Vorani komi o ti k     Vorani komi o ti k     Vorani komi o ti k     Vorani komi o ti k     Vorani komi o ti k     Vorani komi o ti k     Vorani komi o ti k |
| Kazalo vasbina                                                                                                    | 5                                           | arotne poprabe                                                    | 1.0               | Citati in biblio an                                                                           | dia .                              | Napis                                                                                                    |

IN KAZALO SLIK JE NAREJENO. 🙂

Za dodatna vprašanje me lahko kontaktirate na: andi.jambrosic@osmetlika.si